4章 電納ギア(写真以外のデータ登録) 4-3.打合せ簿フォルダ(提出書類関係の情報入力)

## 4-3.打合せ簿フォルダ(提出書類関係の情報入力)

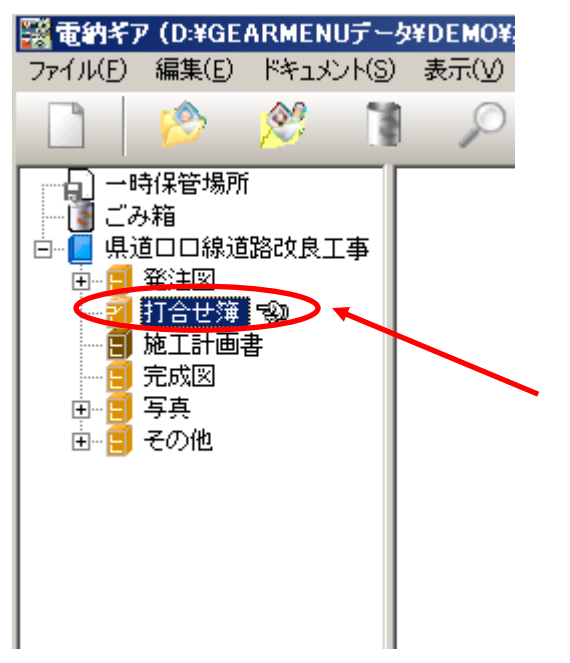

写真の情報入力と同様に、 提出書類ファイルを格納して 情報入力をします。

『打合せ簿』フォルダに 提出書類ファイルを登録します。

『工程ギア』、『出来形ギア』、『文書ギア』で 作成した場合はPDFに変換したファイルを 登録します。

『Word』、『Excel』等で作成したものは そのままで納品も可能です。

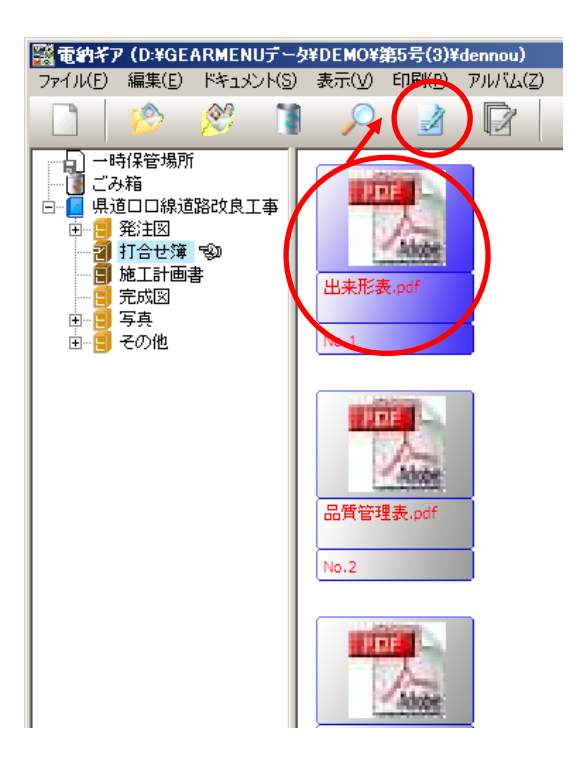

『情報入力』をクリックします。

1

## 4章 電納ギア(写真以外のデータ登録) 4 - 3 .打合せ簿フォルダ(提出書類関係の情報入力)

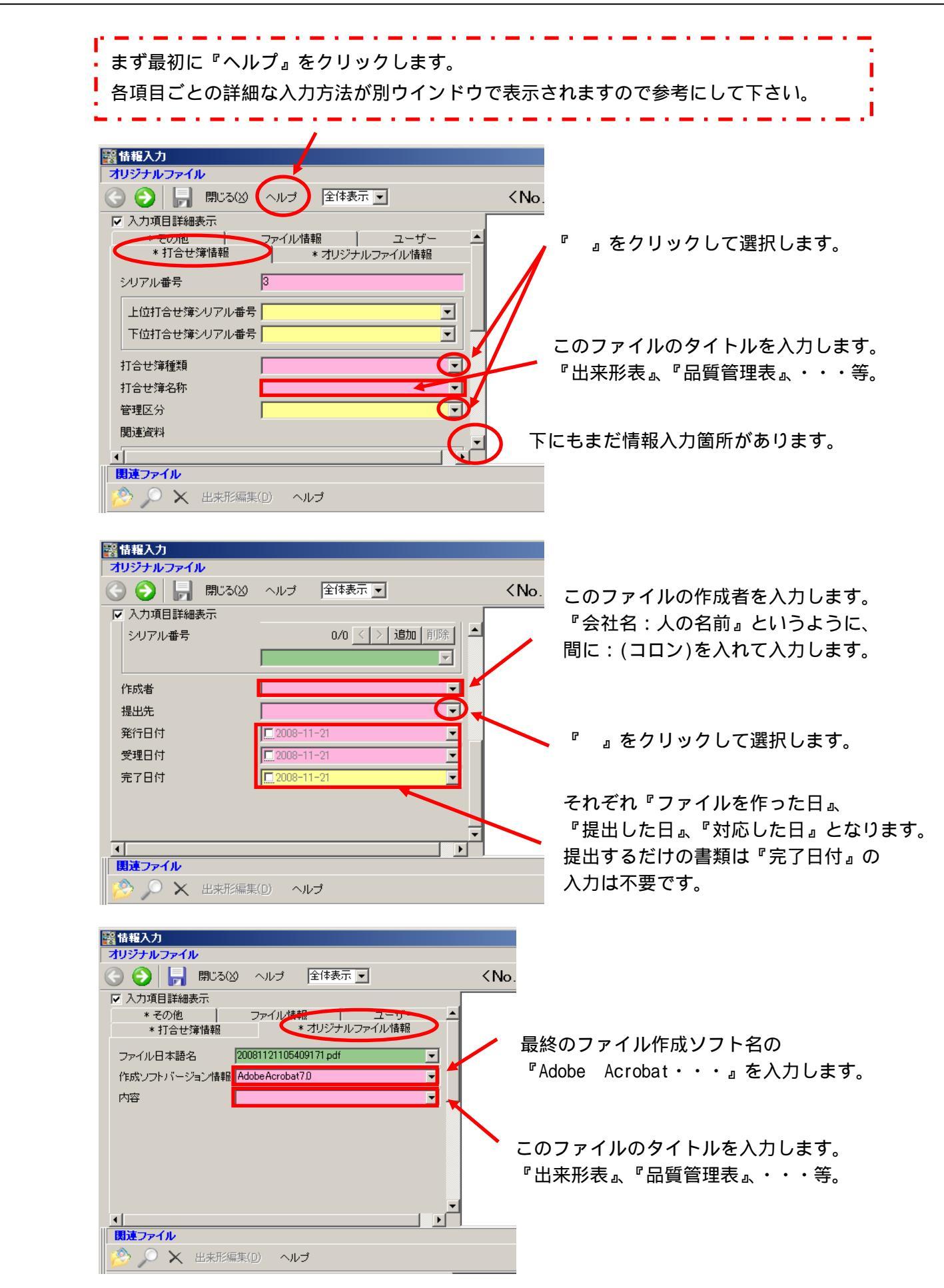